## 6.4.3. ブラックリスト設定

メーリングリストに投稿してほしくないメールアドレスをブラックリストに設定することができます。

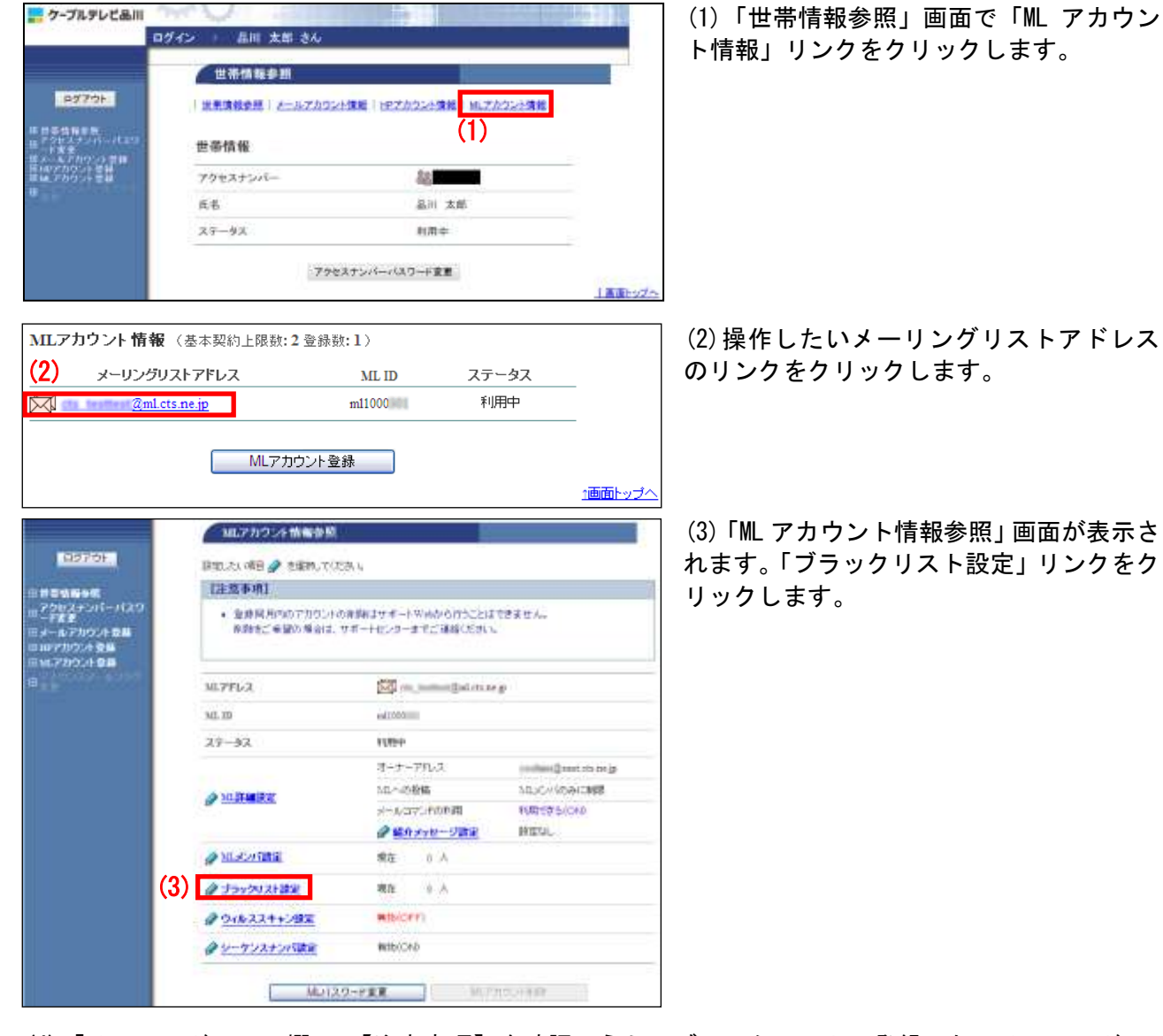

(4)「メールアドレス」欄に、【注意事項】を確認のうえ、ブラックリストに登録したいメールアドレス

(5)入力が完了したら「次へ」ボタンをクリ ックします。

| 97701.1                                                                                                    | プラックリスト設定通言                                                                                               |
|----------------------------------------------------------------------------------------------------|----------------------------------------------------------------------------------------------------|
| 三世常第編9年<br>日 - 「女子スオンパーパスワ<br>日 - 「女子<br>日 - 「女子<br>日 - 「女子」<br>日 - 5 - 5 - 7 かクノー登録<br>日 - 5 - 5 - 7 かクノー登録<br>日 - 5 - 5 - 7 カウノー登録                  | Z~ B. Y FLA<br>Searc. ana. ap                                                                             |
|                                                                                                    | 上記のリールアれ、スキナラックリスドに通知部立ます。<br>たりした時間で設計すると使用していたみ、。<br>即の運動に開かたいです。「キャンセル」がなった用いていたみ、。<br>(6) 2001 キャンセル。 |
|                                                                                                    | フラックリスト設定売了                                                                                               |
| = ######<br>                                                                                                    | MEZPLA Standard states                                                                                    |
| 111-75年<br>111-7-7575-1155-1155年<br>111-11-7575-75年<br>111-11-7575-75年<br>111-11-7575-75<br>111-11-7575-75<br>111-11-11-11-11-11-11-11-11-11-11-11-11 | Z-&ZFLZ<br>particulturer, cts. pr. (p                                                                     |
|                                                                                                    | 上記のメールアドレスをブラックリスドに満知課意しました。<br>◆ ゴラックリスト設立一覧参照に開                                                         |

 (6)「ブラックリスト設定確認」画面が表示 されます。
 内容に問題がなければ「登録」ボタンをクリ

ックします。

(7)「ブラックリスト設定完了」画面が表示されます。

以上で、ブラックリストの設定は完了です。

## ■ブラックリストを削除する場合

メーリングリストのブラックリストに登録したメールアドレスを削除するには、個別に削除する方法と、 設定を一括で削除する方法があります。

## ▼個別に削除する方法

|                                                                                                    | 国にアカウンを情報参照                                                                                                    |                                                                                                    |                             | │ (1) 「ML アカウント情報参照」 画面を表示し                                    |
|----------------------------------------------------------------------------------------------------|----------------------------------------------------------------------------------------------------|----------------------------------------------------------------------------------------------------|-----------------------------|----------------------------------------------------------------|
| 119770F                                                                                                    | 日本にたいの日 🥔 を目的いている                                                                                                    | 5. 1.                                                                                                    |                             | て、「ブラックリスト設定」リンクをクリッ                                           |
| CHEMBOR .                                                                                                    | [注意事项]                                                                                                    | 22.2                                                                                                    | 1                           |                                                                |
| 10<br>-Fまま<br>ロメールアカウントな単<br>ロルアカウントな単<br>ロルアカウントな単<br>ロル・スカウントな単                                                                                                    | <ul> <li>登録間月内のアカウントの<br/>発動まご希望の場合は、り</li> </ul>                                                                                | 新聞はサポートやみから行うことは<br>#ポートビンターまでご 確認ください                                                                                                    | <del>СВ</del> ¥ША.,         |                                                                |
| B                                                                                                    | ML7FL2                                                                                                    |                                                                                                    |                             |                                                                |
|                                                                                                    | 343.333                                                                                                    | editoro                                                                                                    |                             |                                                                |
|                                                                                                    | 29-32                                                                                                    | 1012-0                                                                                                    |                             |                                                                |
|                                                                                                    |                                                                                                    | オーナーアれいス                                                                                                    | en aller () erert sis ne jø |                                                                |
|                                                                                                    | @ MARAMERIC                                                                                                    | 101-00拾稿                                                                                                    | MD-CH KOBICHER              |                                                                |
|                                                                                                    |                                                                                                    | @ MAXYN-UME                                                                                                    | PATERIAL.                   |                                                                |
|                                                                                                    | MISCHARE                                                                                                    | 教在 0 人                                                                                                    |                             |                                                                |
|                                                                                                    | (1) @ Joo 20121282                                                                                                    | <b>現在 9 人</b>                                                                                                    |                             |                                                                |
|                                                                                                    | @ 91622++28X                                                                                                    | HINCOM                                                                                                    |                             |                                                                |
|                                                                                                    | @                                                                                                    | W1b(C+D                                                                                                    |                             |                                                                |
|                                                                                                    | Muizs                                                                                                    | -FRR MOT                                                                                                    | no.++@                      |                                                                |
|                                                                                                    | ブラックリスト設定一覧参                                                                                                    |                                                                                                    |                             | -<br>  (2)「ブラックリスト設定一覧参照」画面が                                   |
| 937'OF                                                                                                    | 下記のアカウムトニオルで、ゴラックリ                                                                                                    | 21-2.晚至安乐性学。                                                                                                    |                             | 表示されます。                                                        |
| -79824245-1529                                                                                                    | [注意事項]                                                                                                    |                                                                                                    |                             | 「メールアドレス」から削除したいメールア                                           |
| - 十名史<br>日メールアカウスト登録<br>日は77万ウスト登録<br>日に、7カウント登録                                                                                                    | <ul> <li>         ・ 教育は、プラックリストのメー<br/>・ 1 paniという文字を取         ・         ・         ・</li></ul>                                   | ールアドレスの部分一数で行われま<br>しまでのメールアドレスを検索できま                                                                                                    | T, Htd. MAR TERLES          | ドレスの「選択」にチェックを入力します。                                           |
|                                                                                                    | лп.ртр.х 🖾 =                                                                                                    | and a state of the state of the |                             |                                                                |
|                                                                                                    | リラックバストを意味課定する場合は                                                                                                    | 間目がた時期でたちい                                                                                                    |                             | (3)「削除」ボタンをクリックします。                                            |
|                                                                                                    | ッチームアドレス(物理条件が多人の)。<br>1 11時~1月1日に、一般生産の利用。                                                                                      | 福祉水気の変形してに表し、                                                                                                    |                             |                                                                |
|                                                                                                    | s-107Fb2(6.8)                                                                                                    | #UC #812/92/11/92/8                                                                                                    | VEst                        |                                                                |
|                                                                                                    | 19-9521-20時時19-54-212, 8月<br>(2)<br>「「「「「「「「「」」」<br>」」「「「「「」」」<br>」」」「「」」「「」」」<br>」」」」」<br>「」」」」」<br>「」」」」」<br>「」」」」」<br>「」」」」」」 | L2131-67年、31(チャック地)」     (3)      (3)     (14)     オールアドレス     ホー     ホー     ホー     ホー     ホー     ホー     ホー     ホー     ホー     ホー     ホー     ホー     ホー     ホー                                                                                                    | TRANSCEMENTERS &            |                                                                |
|                                                                                                    | 意味されていらまての・プラックレスト!                                                                                                    | 1997754412.(±19974;4)2.9<br>(±1,897                                                                                                    | SMLTCER.                    |                                                                |
| 日子でも当ちま<br>子でも当ちま<br>デクトスナンバーバスワ<br>ゴードまま<br>ゴードまま<br>ゴードスト<br>ゴードまま<br>ゴードまま<br>ゴードまま<br>ゴードまま<br>ゴードまま<br>ゴードまま<br>ゴードまま<br>ゴードまま<br>ゴードまま<br>ゴードまま<br>ゴードまま<br>ゴードまま<br>ゴードまま<br>ゴードまま<br>ゴードまま<br>ゴードまま<br>ゴードまま<br>ゴードまま<br>ゴードまま<br>ゴードまま<br>ゴードままま<br>ゴードまま<br>ゴードままま<br>ゴードまま<br>ゴードままま<br>ゴードままま<br>ゴードままま<br>ゴードまままま<br>ゴードまままま<br>ゴードまままま<br>ゴードまままま<br>ゴードまままままままま<br>ゴードまままままままままままままままままままままままままままままままままままま | ML-C-/-(BEANER)<br>MLPFL-2.<br>S0-7FL-2.<br>Storetis, to, sp                                                                     | 2<br>                                                                                                    |                             | (4)「ML メンバ設定削除確認」画面が表示されます。<br>メールアドレスに問題がなければ「了解」ボタンをクリックします。 |
| =_:                                                                                                    | 上記のメールアドレスが出したパ<br>ようしければ「不能は多いを知って<br>約の確認に読りたいかる。「キャン<br>(4                                                                    | bら利用します。<br>いたあり<br>せんりそうごを用していたあり。<br>【 7部 】 キャンセル                                                                                                    |                             |                                                                |

|                                               | MLX274B   | 2角腾光7                  |                            |
|-----------------------------------------------|-----------|------------------------|----------------------------|
| 00000F                                        | MLPPL-X   | 🔯 na junion galan na p |                            |
| ■ 70世スチンバーバスワ<br>■ メールアカウル 登場<br>■ メールアカウル 登場 | -ATTLA    | -18-3p                 |                            |
| 9<br>9                                        | 上記のメールアドレ | ス教社についから料価にました。        |                            |
|                                               |           |                        | ◆● <u>MERONIRE-N</u> 参照に開始 |

## ▼一括して削除する方法

CONTRACTOR OF THE OWNER.

| 0070F                                                           | 目前にたい 明日 🤌 吉田利していた                                                    | ð, 4              |                          |  |
|-----------------------------------------------------------------|-----------------------------------------------------------------------|-------------------|--------------------------|--|
|                                                                 | [注意事項]                                                                |                   |                          |  |
| アクセステンパーパスワ<br>ー子変更<br>メールアカウント 登載<br>ロロアカウント 登録<br>(MLアカウント 登録 | ・ 登録間用ののでカウンドの原類はサポートやあからからことはできません。<br>原題者ご希望の場合は、サポートセンターまでご確認ください。 |                   |                          |  |
| (1)                                                             | ML7FL2                                                                | 🖾 m. semelatina y |                          |  |
|                                                                 | MI. 10                                                                | ed tobo           |                          |  |
|                                                                 | 29-32                                                                 | 1000              |                          |  |
|                                                                 |                                                                       | オーナーアパッス          | gindani (jant tin tri ja |  |
|                                                                 | A MURIARINE                                                           | いたべの絵稿            | Stuck (operand           |  |
|                                                                 | B. martinerer                                                         | メールコマンドの形開        | 1000-07-5-(040           |  |
|                                                                 |                                                                       | @ MAXYE-UMR       | BRIEGL.                  |  |
|                                                                 | @ MLSOFTHE                                                            | 療在 0 人            |                          |  |
|                                                                 | @ ゴラックリスト設定                                                           | 夜在 9 人            |                          |  |
|                                                                 | @ 91822++292                                                          | MIN(CPP)          |                          |  |
|                                                                 | クリーケリスナンパスまで                                                          | WID(CHD           |                          |  |

| 2007月12.4にたて、プラックパストの設計研究はす。                                                                                                    |
|----------------------------------------------------------------------------------------------------|
| (社会参考)  ・ 受用は、ブラックソストウメールアドレスの部分一次で行われます。他たけ、 ****** てき用した場  ・ 使用は、システキを含む。そでのシールアドレスを検索できます。  エアドレス                                                                                                    |
|                                                                                                    |
| III アドレス (1) 日本 (1) 日本 (1) (1) (1) (1) (1) (1) (1) (1) (1) (1) |
| ウィクリストを意味副業する場合は、「副生」が文・古中、てくたち、                                                                                                    |
| - 1577(177)(11年25月)23.7月、「日本11月27)(日本11月27)(10)(10)(10)(10)(10)(10)(10)(10)(10)(10                                                                                                    |
| ールフドレス(秋季条件)を入力」、「秋季」がないを用いていたみ」。                                                                                                    |
| и-и/тр.2(6.0) Пр. исс. на случите соста<br>на предоставляет на случите составляет на предоставляет на случите составляет на случите составляет на случите с                                                                                                    |
| ラックシストを影響する場合は、影響したいマームアドレスにチェックをして、閉塞に水水・を用してたたい。                                                                                                    |
| ■ 漏釈 メール77℃2                                                                                                    |
| 🖾 yunime@east.cts.rs.p                                                                                                    |
| 記念いわけま 数年の一分、高大文年に、一刀、高小文年に、一公の時でいートされています。<br>・ ・ ・ ・ ・ ・ ・ ・ ・ ・ ・ ・ ・ ・ ・ ・ ・ ・ ・                                                                                                     |
| 線されているまでのプランクレス)を影響する場合は3、「主て影響」が名の使用していておい。                                                                                                    |
|                                                                                                    |

(5)「MLメンバ設定削除完了」画面が表示されます。

以上で、個別の ML メンバ削除は完了です。

(1)「ML アカウント情報参照」画面を表示して、「ブラックリスト設定」リンクをクリックします。

(2)「ブラックリスト設定一覧参照」画面が 表示されます。

画面一番下の「全て削除」ボタンをクリック します。

|                                                                                                    | ブラックリスト設定全和除電器                                                                                                    |
|----------------------------------------------------------------------------------------------------|----------------------------------------------------------------------------------------------------|
|                                                                                                    | 下記のアカウントに対して、意味されているメラックバフトを全て利用します。                                                                                                    |
|                                                                                                    | MITTLA 🖾 🗠 and a set of the set of the set |
|                                                                                                    | よちいければ「Y解」があっていため、<br>Minimal (開始はいれば、「キャンセル」があったがため、<br>(3) 7席 年らしたん                                                                                                    |
|                                                                                                    | ブラックリスト設定全非動産計算譜                                                                                                    |
| E370)<br>= 5344+5<br>= 7952,77(-10,9)<br>= 7757<br>= 84-87790,755<br>= 46,7900,755<br>= 46,7900,755<br>= 46,7900,755<br>= 5552,77(-10,9)<br>= 5552,77(-10,9)<br>= 7552,77(-10,9)<br>= 7552,77(-10,9) | 本当にジラックリストを全て発見してよう人・アナカッ                                                                                                    |
|                                                                                                    | 【注意事項】                                                                                                    |
|                                                                                                    | <ul> <li>         ・         ・         ・</li></ul>                                                                                                    |
|                                                                                                    | MITPLX 🖾 - united faits as p                                                                                                    |
|                                                                                                    | 256月11日1日第2月5日1日11日1日1日<br>100日1日日日日1日1日1日1日1日1日1日1日1日日日日日1日日日日日日日日                                                                                                    |
|                                                                                                    | 7552931提定全國研究1                                                                                                    |
|                                                                                                    | MLYPLA 🔯 m_mmm_planmap                                                                                                    |
|                                                                                                    | プラックリスト装定を主て料除しました。                                                                                                    |
| Included and the property                                                                                                    | •••• 23:201 PE-ROMLES                                                                                                    |

(3)「ブラックリスト設定完全削除確認」画 面が表示されます。 対象のメーリングリストに問題がなければ

対象のメーリングリストに問題かなければ 「了解」ボタンをクリックします。

(4)「ブラックリスト設定全削除最終確認」 画面が表示されます。 問題がなければ「了解」ボタンをクリックし ます。

(5)「ブラックリスト設定全削除完了」画面 が表示されます。

以上で、一括削除は完了です。